## ---- Einrichtung WLAN für MAC OS ----

1) Rufen Sie folgende Seite in ihrem Browser (z.B. Safari) auf: <u>https://cat.eduroam.org</u>

2) Klicken Sie auf den Button "Klicken Sie hier, um Ihr eduroam Installationsprogramm herunterzuladen"

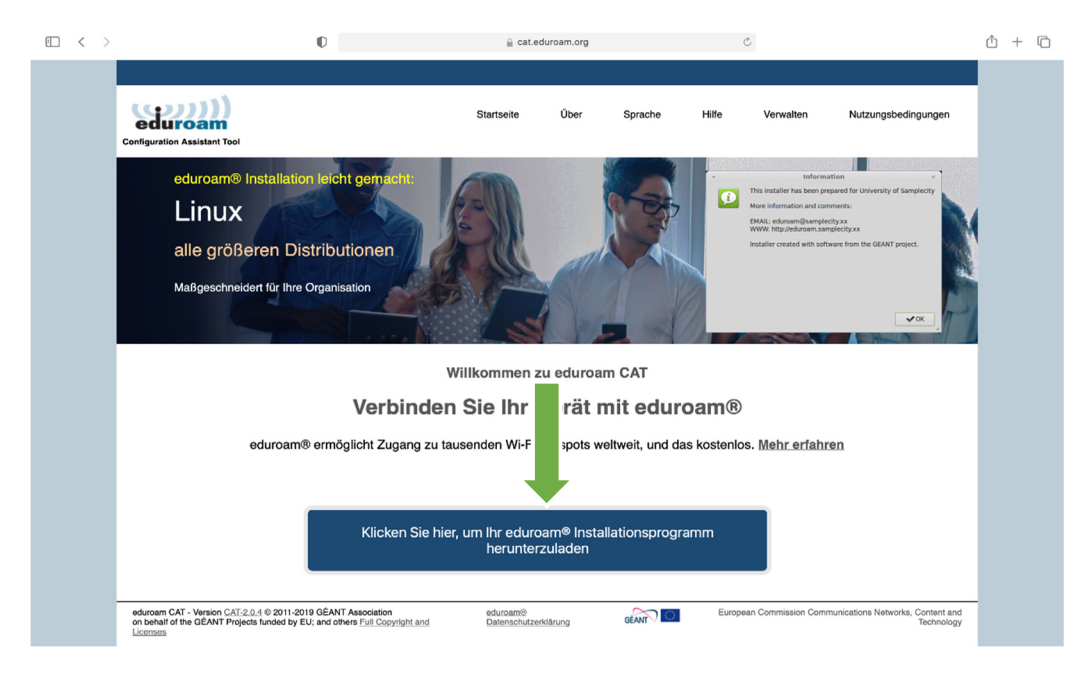

**3)** Geben Sie in das Suchfeld unterhalb der Liste **Alice** ein. Wählen Sie danach in der aktualisierten Liste der vorgeschlagenen Organisationen die **Alice-Salomon-Hochschule** aus.

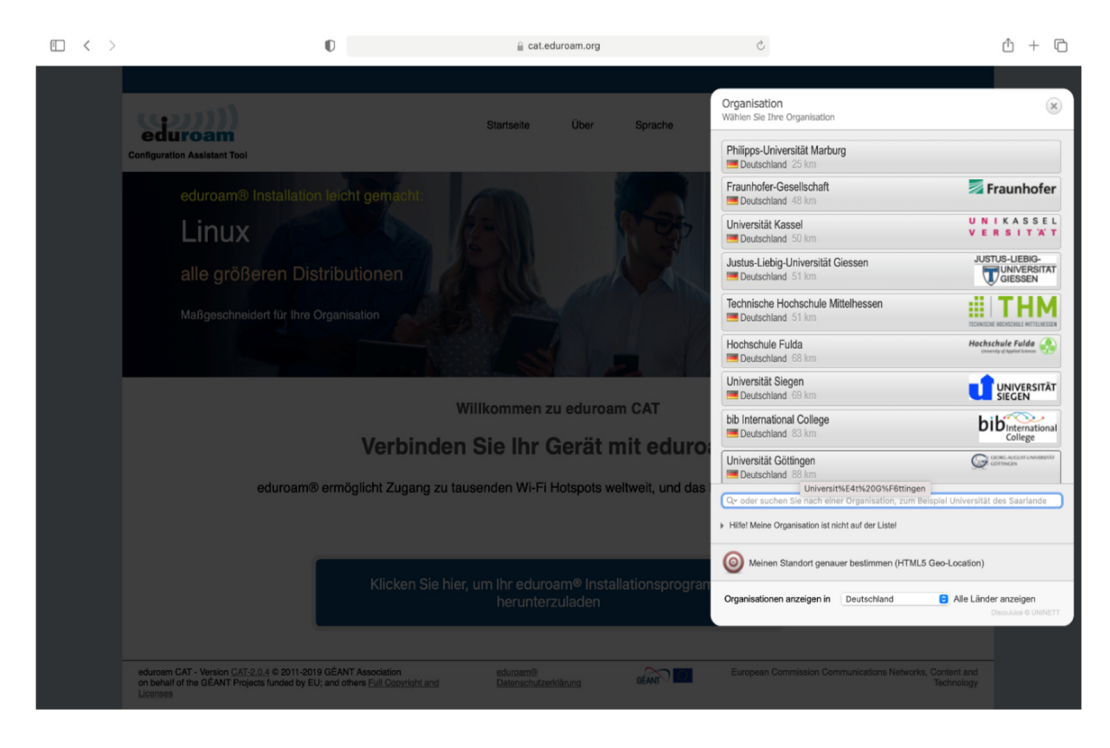

Sollten Sie diese nicht finden, wählen Sie den Standort Deutschland aus.

| Organisation<br>Wählen Sie Ihre Organisation                                          | ×                                                                 |
|---------------------------------------------------------------------------------------|-------------------------------------------------------------------|
| Alice Salomon Hochschule Berlin                                                       | Alice Salomon Hochschule Berlin<br>University of Applied Sciences |
| <ul><li>Q~ alice</li><li>Hilfe! Meine Organisation ist nicht auf der Liste!</li></ul> | <u> </u>                                                          |
| Meinen Standort genauer bestimmen (HTML5 Geo-Location)                                |                                                                   |
| Organisationen anzeigen in Deutschland                                                | er anzeigen<br>DiscoJuice © UNINETT                               |

4) Laden Sie das Installationsprogramm herunter und erlauben Sie gegeben falls den Download (sh. 2. Bild).

| • < > | O                                                                                                    | ≙ cat.eduro                   | am.org       | C          |                           |                                                                   | Û. | + 0 |
|-------|----------------------------------------------------------------------------------------------------|-------------------------------|--------------|------------|---------------------------|-------------------------------------------------------------------|----|-----|
|       |                                                                                                    |                               |              |            |                           |                                                                   |    |     |
|       | Configuration Assistant Tool                                                                                                    | Startseite                    | Über Sprache | e Hilfe    | Verwalten Nutzu           | ungsbedingungen                                                   |    |     |
|       | Alice Salomon Hochschule Be                                                                                                    | rlin                          |              |            | 4                         | andere auswählen                                                  |    |     |
|       | Bei Problemen wenden Sie sich bitte an Ihre Organisation:<br>E-Mali: <u>(Iservice@ash-borlin.cu</u><br>Tel: 030/99245215                                        |                               |              |            | 4                         | Alice Saloman Hackachule Berlin<br>University of Applied Sciences |    |     |
|       | Dieser Eintrag wurde zuletzt geändert am: 2021-06-29 07:11:35                                                                                                   |                               |              |            |                           |                                                                   |    |     |
|       | eduroam® Installationsprogramm herunterladen<br>Apple Gerät                                                                                                    | i                             |              |            |                           |                                                                   |    |     |
|       | Einen anderen Installer auswählen                                                                                                    |                               |              |            |                           |                                                                   |    |     |
|       |                                                                                                    |                               |              |            | deuts                     | ches forschungsnetz                                               |    |     |
|       |                                                                                                    |                               |              |            |                           |                                                                   |    |     |
|       |                                                                                                    |                               |              |            |                           |                                                                   |    |     |
|       | eduroam CAT - Version CAT-2.0.4 © 2011-2019 GÉANT Association<br>on behalf of the GEANT Projects funded by EU; and others <u>Full Convrisht and</u><br>Licenses | eduroam®<br>Datenschutzerklän |              | C European | Commission Communications | Networks, Content and<br>Technology                               |    |     |

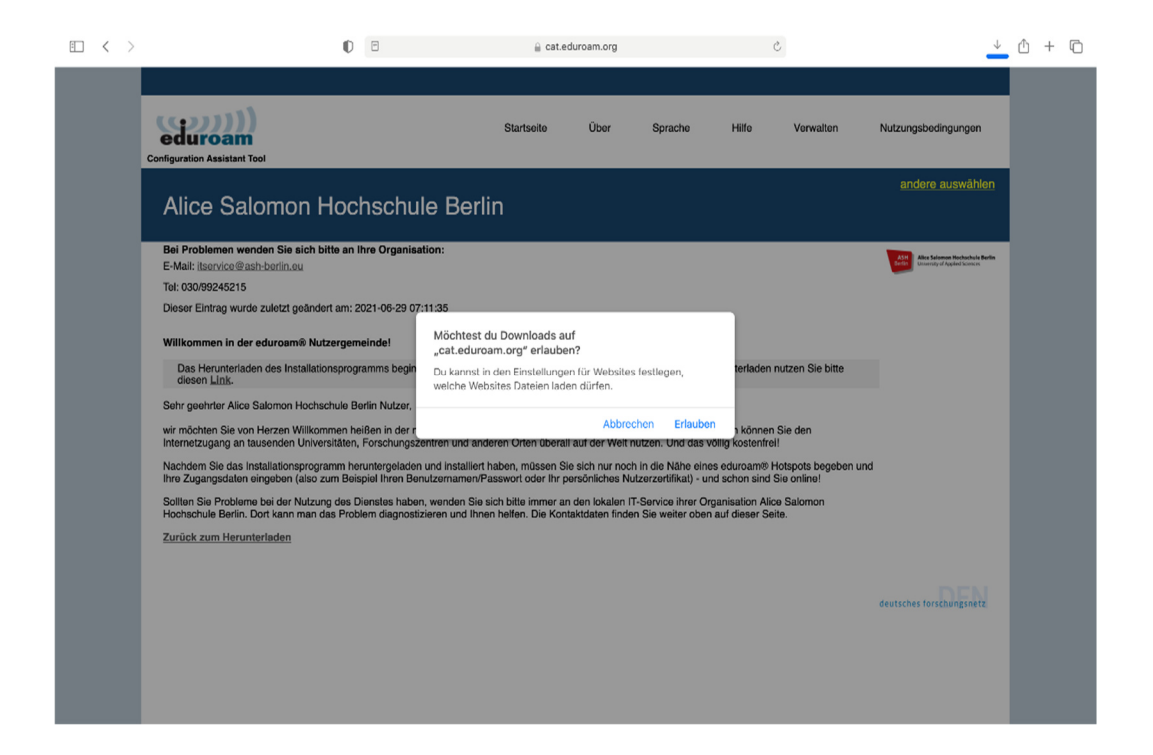

5) Öffnen Sie nun die Systemeinstellungen und gehen Sie zu dem Punkt Profile.

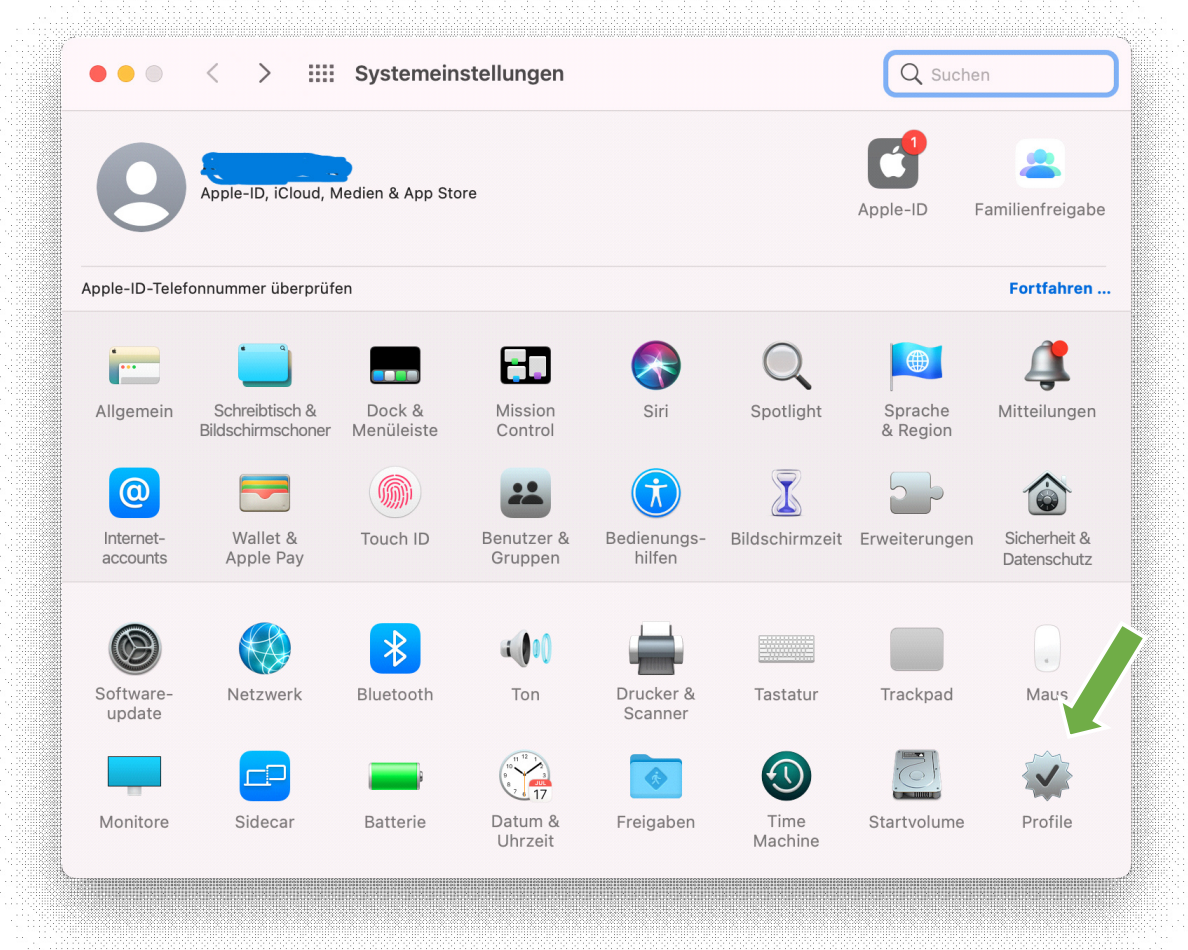

6) Wählen Sie oben rechts "installieren".

| O al a da re |                                                                |
|--------------|----------------------------------------------------------------|
| eduroam®     | eduroam®<br>Alice Salomon Hochschule Berlin Überprüft          |
|              | Beschreibung Netzwerkprofil 'ash-berlin.eu' von 'Alice Salomon |
|              | Signiert GÉANT Vereniging                                      |
|              | Empfangen 23.06.2022, 10:23                                    |
|              | Einstellungen WLAN                                             |
|              | eduroam Zertifikat T-TeleSec GlobalRoot Class 2                |
|              | DETAILS                                                        |
|              | WLAN                                                           |
|              | Beschreibung SSID eduroam                                      |
|              | Netzwerk eduroam                                               |
|              | Verschlüsselung Firmenweiter WPA/WPA2                          |

 7) Geben Sie in der darauffolgenden Anmeldeaufforderung Ihren ASH-Benutzernamen (= Matrikelnummer, mit führenden Nullen auf 8 Stellen aufgefüllt, s.u. in Grafik) gefolgt von @ash-berlin.eu und Ihr ASH-Passwort ein und fahren Sie mit der Installation fort:

| eduroam®<br>2 Einstellunge | Alice Sa                | lomon Hochschule Berlin Überprüft                                                 | Ignorieren Insta |  |
|----------------------------|-------------------------|-----------------------------------------------------------------------------------|------------------|--|
| 1.000                      | Einstellungen für "     | eduroam®" eingeben:                                                               | ice Sal          |  |
|                            | Gib Einstellungen für d | as Firmennetzwerk "eduroam" ein:                                                  | in edur          |  |
|                            | Benutzername: 00        | 0012345@ash-berlin.eu                                                             |                  |  |
|                            | Passwort: 💽             | •••••                                                                             |                  |  |
|                            |                         |                                                                                   |                  |  |
|                            |                         |                                                                                   |                  |  |
|                            |                         |                                                                                   |                  |  |
|                            | Abbrechen               | Zurück                                                                            | Installieren     |  |
|                            |                         | Beschreibung SSID eduroam                                                         |                  |  |
|                            |                         |                                                                                   |                  |  |
|                            |                         |                                                                                   |                  |  |
|                            |                         | Beschreibung SSID eduroam<br>Netzwerk eduroam<br>Verschliege und Eirmanwaiter WPA | WPA2             |  |

8) Geben Sie Ihr Systempasswort von Ihrem Apple Gerät ein.

|              | <b>"Profiles/MDM</b><br>Verwende Touch<br>zu erlauben. | I" möchte Änderung<br>ID oder gib dein Passwor | <b>en vornehme</b> i<br>t ein, um dies | n.      |
|--------------|--------------------------------------------------------|------------------------------------------------|----------------------------------------|---------|
|              | Pa                                                     | isswort verwenden                              | Abbreche                               | n       |
|              |                                                        |                                                |                                        |         |
|              |                                                        |                                                |                                        |         |
|              | "Profiles/MDN                                          | 1" möchte Änderunge                            | en vornehmen                           | •       |
|              | Gib dein Passwor                                       | t ein, um dies zu erlauber                     | ۱.                                     |         |
|              | Benutzername                                           | ASH Berlin                                     |                                        |         |
|              | Passwort                                               |                                                |                                        |         |
|              |                                                        | Abbrech                                        | en OK                                  |         |
|              |                                                        |                                                |                                        |         |
| < > :::: Pro | file                                                   |                                                |                                        | O Suche |

| ••• < >                     | Profile Q Suchen                                                                                                   |
|-----------------------------|----------------------------------------------------------------------------------------------------|
| Benutzer                    | a dum ant                                                                                                    |
| eduroam®<br>2 Einstellungen | Alice Salomon Hochschule Berlin Überprüft                                                                          |
|                             | Beschreibung Netzwerkprofil 'ash-berlin.eu' von 'Alice Salomon<br>Hochschule Berlin' - bereitgestellt von eduroam® |
|                             | Signiert GÉANT Vereniging                                                                                          |
|                             | Installiert 23.06.2022, 10:28                                                                                      |
|                             | Einstellungen WLAN<br>eduroam                                                                                      |
|                             | Zertifikat<br>T-TeleSec GlobalRoot Class 2                                                                         |
|                             | DETAILS                                                                                                    |
|                             | WLAN                                                                                                    |
|                             | Beschreibung SSID eduroam                                                                                          |
|                             | Netzwerk eduroam                                                                                                   |
|                             | Verschlüsselung Firmenweiter WPA/WPA2                                                                              |
| +   -                       | Eirmanwaita Drofil_ID 1E3A8030_0D06_/0A0_8A07_701/0A8CE11C                                                         |

?

9) Schließen Sie jetzt die Systemeinstellungen. Gehen Sie oben rechts auf "WLAN" und wählen Sie "Eduroam" aus.

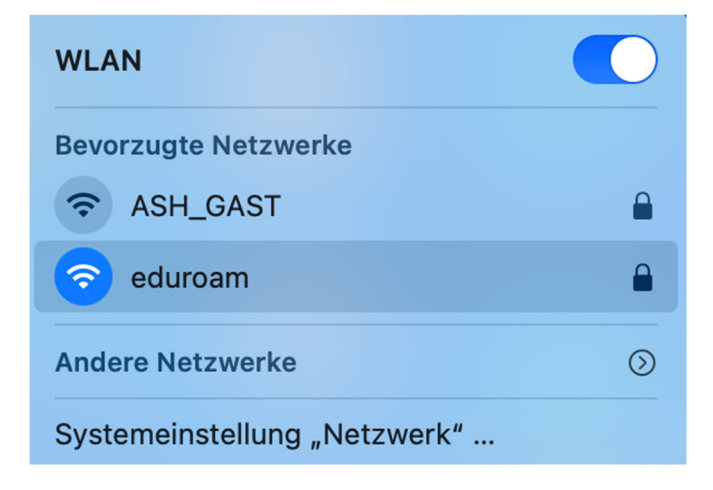

Bei erfolgreicher Verbindung können Sie nun alle Dienste verwenden (Email, Internet).